# 排除ACI管理和核心服务故障 — 带内和带外管理

## 目录

简介 背景信息 带内管理与带外管理 APIC连接首选项 场景:无法访问管理网络 带外管理访问 带外配置验证 静态节点管理地址GUI验证 带外EPG — 默认 带外合同 外部管理网络实例配置文件 带内管理配置 将充当带内管理网关的网桥域子网 故障F0467 — 内部EPG 带内EPG 外部EPG实例配置文件 静态节点管理地址

# 简介

本文档介绍对ACI带外(OOB)和带内(INB)管理进行故障排除的步骤。

# 背景信息

本文档中的资料摘自<u>思科以应用为中心的基础设施故障排除,第二版</u>书,具体来说**是"管理和核心服** 务 — 带内和带外管理"一章。

# 带内管理与带外管理

ACI交换矩阵节点有两种管理连接选项;带外(OOB)(管理设备背面的专用物理管理端口)或带内 (INB)(使用管理租户中的特定EPG/BD/VRF调配带内(INB),具有一定程度的可配置参数)。管理 ("mgmt")租户中存在OOB EPG,但默认情况下存在,且无法修改。它仅允许配置提供的OOB合同 。在APIC上,在"ifconfig"命令输出中观察到OOB接口为"oobmgmt",带内接口将由"bond.x"接口表 示,其中是为带内EPG配置的封装VLAN。

apic1# ifconfig oobmgmt
oobmgmt: flags=4163<UP,BROADCAST,RUNNING,MULTICAST> mtu 1500
 inet 192.168.4.20 netmask 255.255.255.0 broadcast 192.168.4.255
 inet6 fe80::7269:5aff:feca:2986 prefixlen 64 scopeid 0x20
 ether 70:69:5a:ca:29:86 txqueuelen 1000 (Ethernet)
 RX packets 495815 bytes 852703636 (813.2 MiB)

RX errors 0 dropped 0 overruns 0 frame 0
TX packets 432927 bytes 110333594 (105.2 MiB)
TX errors 0 dropped 0 overruns 0 carrier 0 collisions 0

#### apic1# ifconfig bond0.300

bond0.300: flags=4163<UP,BROADCAST,RUNNING,MULTICAST> mtu 1496 inet 10.30.30.254 netmask 255.255.255.0 broadcast 10.30.30.255 inet6 fe80::25d:73ff:fec1:8d9e prefixlen 64 scopeid 0x20 ether 00:5d:73:c1:8d:9e txqueuelen 1000 (Ethernet) RX packets 545 bytes 25298 (24.7 KiB) RX errors 0 dropped 0 overruns 0 frame 0 TX packets 6996 bytes 535314 (522.7 KiB) TX errors 0 dropped 0 overruns 0 carrier 0 collisions 0

#### 在枝叶上,在"ifconfig"命令输出中,OOB接口被视为"eth0",INB被视作专用SVI。用户可以通过 "ifconfig"或"show ip interface vrf mgmt:"查看接口,其中是为带内VRF选择的名称。

```
leaf101# show interface momt 0
mgmt0 is up
admin state is up,
 Hardware: GigabitEthernet, address: 00fc.baa8.2760 (bia 00fc.baa8.2760)
 Internet Address is 192.168.4.23/24
 MTU 1500 bytes, BW 1000000 Kbit, DLY 10 usec
 reliability 255/255, txload 1/255, rxload 1/255
 Encapsulation ARPA, medium is broadcast
 Port mode is routed
 full-duplex, 1000 Mb/s
 Beacon is turned off
 Auto-Negotiation is turned on
 Input flow-control is off, output flow-control is off
 Auto-mdix is turned off
 EtherType is 0x0000
 30 seconds input rate 3664 bits/sec, 4 packets/sec
 30 seconds output rate 4192 bits/sec, 4 packets/sec
 Rx
   14114 input packets 8580 unicast packets 5058 multicast packets
   476 broadcast packets 2494768 bytes
 Ͳx
    9701 output packets 9686 unicast packets 8 multicast packets
    7 broadcast packets 1648081 bytes
```

#### leaf101# show ip interface vrf mgmt:inb

IP Interface Status for VRF "mgmt:inb-vrf"
vlan16, Interface status: protocol-up/link-up/admin-up, iod: 4, mode: pervasive
IP address: 10.30.30.1, IP subnet: 10.30.30.0/24
secondary IP address: 10.30.30.3, IP subnet: 10.30.30.0/24
IP broadcast address: 255.255.255
IP primary address route-preference: 0, tag: 0

#### "show ip interface vrf mgmt:"将显示带内管理BD子网IP作为辅助IP地址;这是预期输出。

在主干交换机上,带内管理IP地址被添加为"mgmt:"VRF中的专用环回接口。因此,此实施与枝叶 交换机上的带内管理IP实施不同。观察主**干交换机上下面的"show ip int vrf mgmt**:"命令输出

```
IP Interface Status for VRF "mgmt:inb"
lo10, Interface status: protocol-up/link-up/admin-up, iod: 98, mode: pervasive
IP address: 10.30.30.12, IP subnet: 10.30.30.12/32
IP broadcast address: 255.255.255.255
IP primary address route-preference: 0, tag: 0
```

在System Settings下,有一个设置用于选择APIC的带内连接首选项或带外连接首选项。

只有从APIC发送的流量将使用"APIC连接首选项"中选择的管理首选项。 APIC仍然可以在带内或带 外接收流量(假设已配置其中之一)。APIC使用以下转发逻辑:

- •进入接口并流出同一接口的数据包。
- •从APIC发往直连网络的数据包通过直连接口。
- 根据APIC连接首选项,源自APIC、发往远程网络的数据包首选带内或带外。

### APIC连接首选项

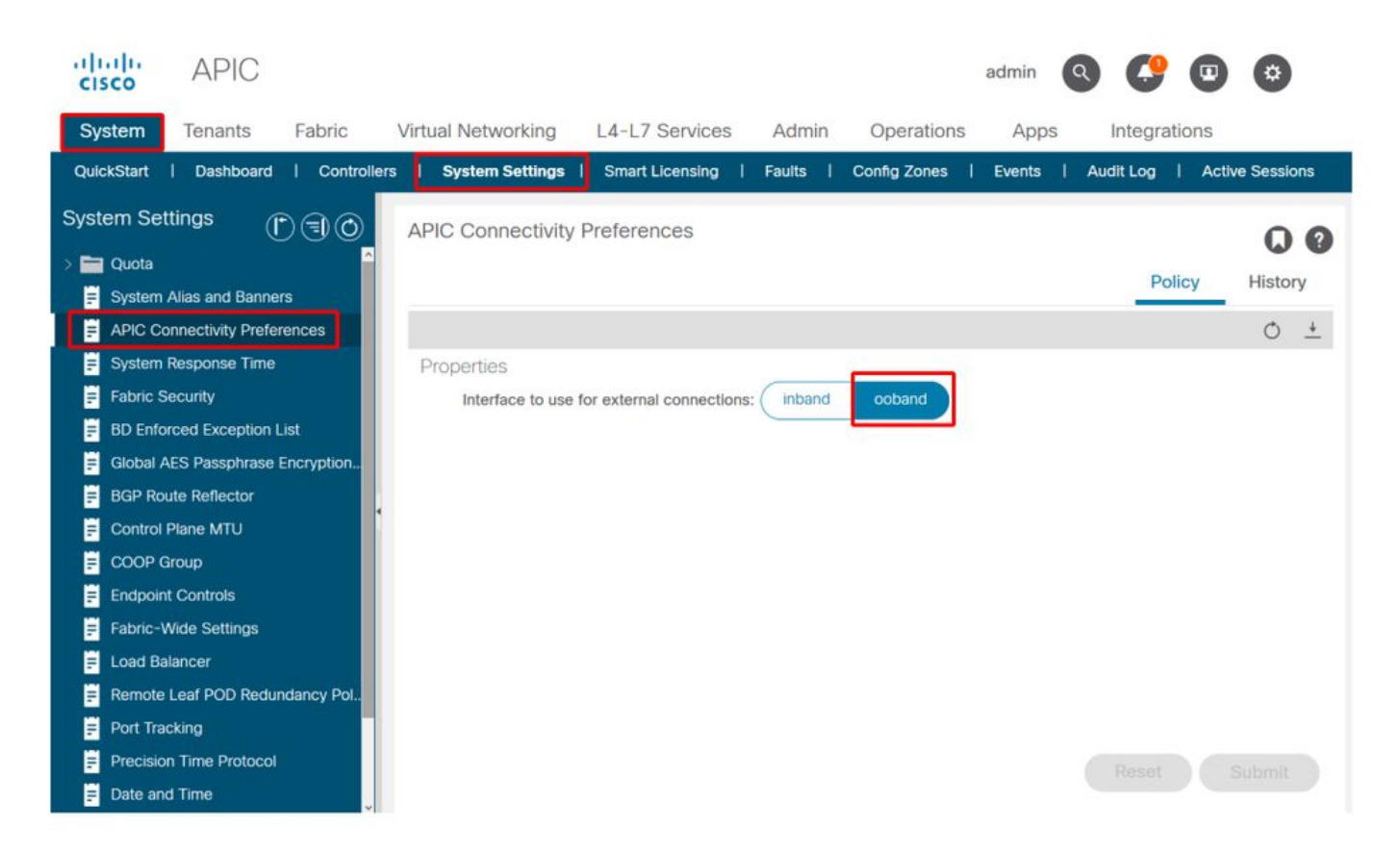

已选择OOB的APIC路由表。观察oobmgmt接口的度量值16,该值低于bond0.300带内管理接口度量 32。这意味着带外管理接口将用于传出管理流量。

| apic1# <b>bash</b>     |             |         |       |        |     |     |           |  |
|------------------------|-------------|---------|-------|--------|-----|-----|-----------|--|
| admin@apic1:~> r       | route -n    |         |       |        |     |     |           |  |
| ernel IP routing table |             |         |       |        |     |     |           |  |
| Destination            | Gateway     | Genmask | Flags | Metric | Ref | Use | Iface     |  |
| 0.0.0.0                | 192.168.4.1 | 0.0.0.0 | UG    | 16     | 0   | 0   | oobmgmt   |  |
| 0.0.0.0                | 10.30.30.1  | 0.0.0.0 | UG    | 32     | 0   | 0   | bond0.300 |  |

选择带内的APIC路由表。观察带bond0.300管理接口的度量(如果为8,现在该度量低于 oobmgmt接口度量16)。这意味着带bond0.300管理接口将用于传出管理流量。

| Kernel IP routir | ng table    |         |       |        |     |     |           |
|------------------|-------------|---------|-------|--------|-----|-----|-----------|
| Destination      | Gateway     | Genmask | Flags | Metric | Ref | Use | Iface     |
| 0.0.0.0          | 10.30.30.1  | 0.0.0.0 | UG    | 8      | 0   | 0   | bond0.300 |
| 0.0.0.0          | 192.168.4.1 | 0.0.0.0 | UG    | 16     | 0   | 0   | oobmgmt   |

### 枝叶和主干节点管理首选项不受此设置的影响。这些连接首选项在协议策略下选择。以下是NTP的 示例。

| cisco                  | APIC                                                                                                    |                 |                         |               |             |                    |            |                                          | admin                      | ٩        | C   | •   | \$    |    |
|------------------------|----------------------------------------------------------------------------------------------------|-----------------|-------------------------|---------------|-------------|--------------------|------------|------------------------------------------|----------------------------|----------|-----|-----|-------|----|
| System                 | Tenants Fabric                                                                                                  | Virtual Netw    | orking                  | L4-L7 Se      | rvices      | Admin              | Operations | Apps                                     | Integr                     | rations  |     |     |       |    |
| Inver                  | ntory   Fabric Policies                                                                                         | Access Policies |                         |               |             |                    |            |                                          |                            |          |     |     |       |    |
| Policies               | Ē                                                                                                    | O Prov          | /iders - N              | TP Server     | 10.48.3     | 7 151              |            |                                          |                            |          |     |     | 0     | ~  |
| Our Quick St. > ■ Pods | art                                                                                                    |                 |                         |               | 10.40.0     |                    |            | Policy                                   | Ope                        | rational | Fau | lts | Histo | ry |
| > 🚞 Switches           |                                                                                                    | 0               | 0000                    |               |             |                    |            |                                          |                            |          |     | 0   | +     | ×- |
| > 🚞 Modules            | s                                                                                                    | Pro             | operties<br>Host Name/I | IP Address:   | 10.48.37.15 | 51                 |            |                                          |                            |          |     |     |       |    |
| ✓ ➡ Policies ✓ ➡ Pod   |                                                                                                    |                 | C                       | Description:  |             |                    |            |                                          |                            |          |     |     |       |    |
| ~ 🚞 Da                 | ate and Time                                                                                                    |                 |                         | Preferred:    | ~           |                    |            |                                          |                            |          |     |     |       |    |
| ~ =                    | Policy DateTimePolicy                                                                                           | ,               | Minimum Polli           | ing Interval: | 4           |                    | $\bigcirc$ |                                          |                            |          |     |     |       |    |
|                        | NTP Server 10.48.37.151                                                                                         | N               | laximum Polli           | ing Interval: | 6           |                    | 0          |                                          |                            |          |     |     |       |    |
| > =                    | Policy default                                                                                                  |                 |                         | Keys:         |             |                    |            |                                          |                            |          |     |     |       | +  |
| > 🚞 Si                 | MP                                                                                                    |                 |                         |               | 🔺 Key       |                    |            |                                          |                            |          |     |     |       |    |
| > 🖿 м<br>Е IS          | anagement Access<br>IS Policy default                                                                           |                 |                         |               |             |                    | Se         | No items have be<br>lect Actions to crea | en found.<br>te a new iten | η.       |     |     |       |    |
| > 🚞 Switc              | h<br>ace                                                                                                    |                 |                         |               |             |                    |            |                                          |                            |          |     |     |       |    |
| > 🚞 Globa              | al contract of the second second second second second second second second second second second second second s |                 |                         |               |             |                    |            |                                          |                            |          |     |     |       |    |
| > 🧮 Monit              | oring                                                                                                    |                 |                         | 1 500         |             | 1.5 MR COLD        |            |                                          |                            |          |     |     |       |    |
| > 🚞 Troub              | leshooting                                                                                                    |                 | Manage                  | ement EPG:    | select an o | ption              | ~          |                                          |                            |          |     |     |       |    |
| > 🚞 Geolo              | ocation                                                                                                    |                 |                         |               | mamt/de     | out-of-Ba<br>fault | nd)        |                                          |                            |          |     |     |       |    |
| > Macs                 | ec                                                                                                    |                 |                         |               | inh man     | ot (In-Ban         | 0          |                                          |                            |          |     |     |       |    |
| > 🔜 Analy              | tics<br>nt Quota                                                                                                |                 |                         |               | mgmt/de     | fault              | <i>''</i>  | Sh                                       | ow Usage                   |          |     |     |       |    |

如果在"APIC连接首选项"下选择带内,但在协议下选择带外,则使用协议数据包的哪个接口?

- APIC连接首选项将始终优先于APIC上的协议选择。
- •枝叶节点则相反,它们只引用协议下的选择。

### 场景:无法访问管理网络

如果用户无法访问管理网络,可能是由于许多不同的问题,但他们始终可以使用相同的方法隔离问题。此场景中的假设是用户不能从其L3Out后面访问管理网络中的任何设备。

- •检验APIC连接首选项。图"APIC连接首选项"中对此进行了概述,选项为OOB或带内。
- 根据所选的首选项,验证配置是否正确、接口是否启用、默认网关是否可通过所选接口访问,以及数据包的路径上无丢弃。

不要忘记在GUI的每个配置部分中检查故障。但是,某些配置错误可能会表现为意外状态,但 在其他部分中可能会生成错误,而不是用户最初认为的错误。

# 带外管理访问

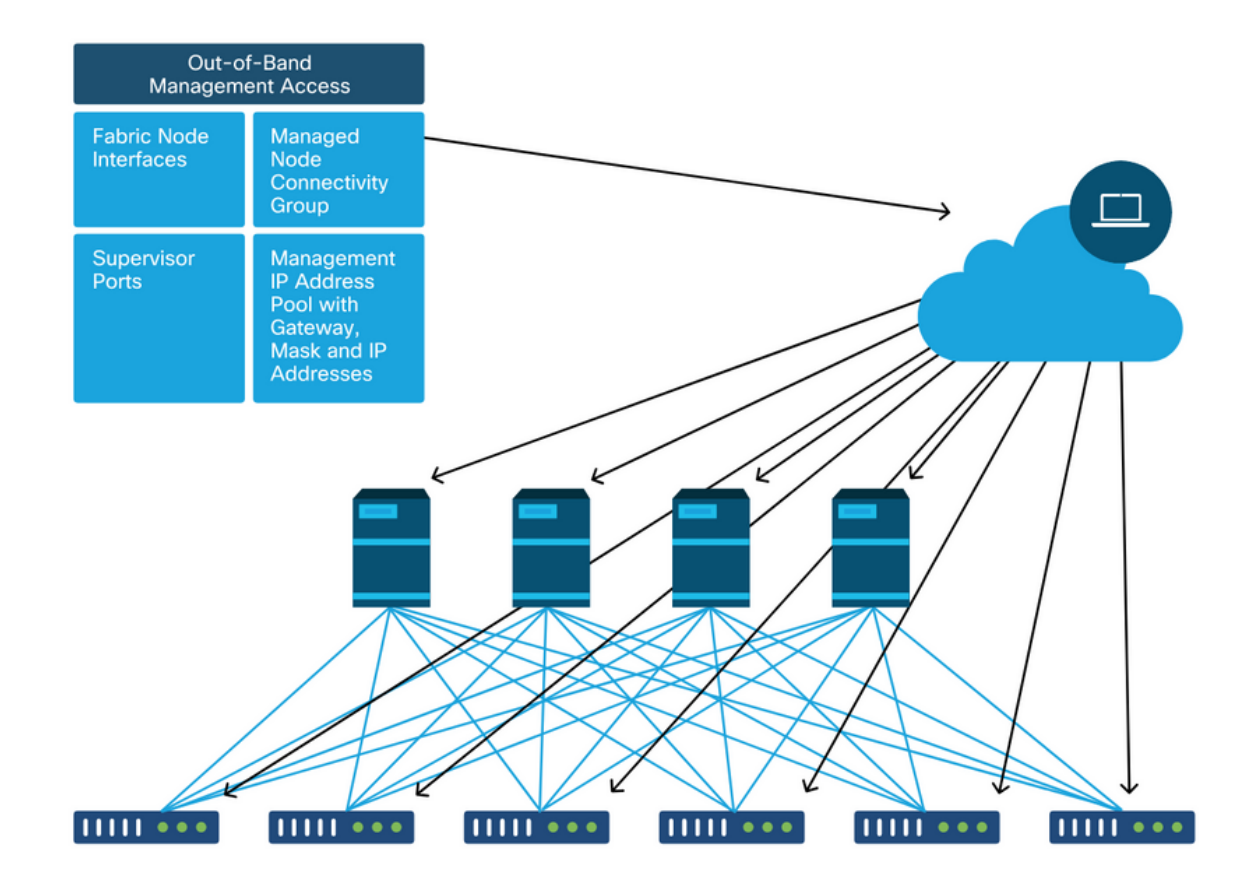

## 带外配置验证

对于带外配置,在名为"mgmt"的特殊租户下有四个文件夹要验证:

- •节点管理地址。
- 节点管理EPG。
- •带外合同(根据合同)。
- 外部网络实例配置文件。

节点管理地址可以静态分配,也可以从池中分配。以下是静态地址分配的示例。验证已分配带外 IP地址类型以及默认网关是否正确。

### 静态节点管理地址GUI验证

| cisco APIC                                                       |                             |                   |             |           | adı             | min 🔇 🤇      |                 | ٥               |
|------------------------------------------------------------------|-----------------------------|-------------------|-------------|-----------|-----------------|--------------|-----------------|-----------------|
| System Tenants Fabric Virtual                                    | Networking L4-L7            | Services Admi     | n Operatio  | ons App   | os Integratio   | ons          |                 |                 |
| ALL TENANTS   Add Tenant   Tenant Search:                        | name or descr               | common   infr     | a   mgmt    | Ecommerce |                 |              |                 |                 |
| mgmt ( ) ( )                                                     | Static Node Man             | agement Address   | es          |           |                 |              |                 | 00              |
| > 🕞 Quick Start                                                  |                             |                   |             |           |                 |              | Ó               | + **-           |
| mgmt     mgmt     mgmt                                           | <ul> <li>Node ID</li> </ul> | Name              | Туре        | EPG       | IPV4 Address    | IPV4 Gateway | IPV6<br>Address | IPV6<br>Gateway |
| > 🚞 Networking                                                   | pod-1/node-1                | bdsol-aci37-apic1 | Out-Of-Band | default   | 10.48.176.57/24 | 10.48.176.1  |                 |                 |
| > E IP Address Pools                                             | pod-1/node-101              | S1P1-Leaf101      | Out-Of-Band | default   | 10.48.176.70/24 | 10.48.176.1  | ::              | :               |
| > Contracts                                                      | pod-1/node-102              | S1P1-Leaf102      | Out-Of-Band | default   | 10.48.176.71/24 | 10.48.176.1  |                 |                 |
|                                                                  | pod-1/node-2                | bdsol-aci37-apic2 | Out-Of-Band | default   | 10.48.176.58/24 | 10.48.176.1  |                 |                 |
| > Node Management EPGs                                           | pod-1/node-201              | S1P1-Spine201     | Out-Of-Band | default   | 10.48.176.74/24 | 10.48.176.1  |                 |                 |
| <ul> <li>External Management Network Instance Profil.</li> </ul> | pod-1/node-202              | S1P1-Spine202     | Out-Of-Band | default   | 10.48.176.75/24 | 10.48.176.1  |                 |                 |
| Node Management Addresses                                        | pod-1/node-301              | S1P2-Leaf301      | Out-Of-Band | default   | 10.48.176.72/24 | 10.48.176.1  |                 |                 |
| Static Node Management Addresses                                 | pod-1/node-302              | S1P2-Leaf302      | Out-Of-Band | default   | 10.48.176.73/24 | 10.48.176.1  |                 |                 |
| = default                                                        | pod-1/node-401              | S1P2-Spine401     | Out-Of-Band | default   | 10.48.176.76/24 | 10.48.176.1  |                 | ::              |
| > Managed Node Connectivity Groups                               | pod-1/node-402              | S1P2-Spine402     | Out-Of-Band | default   | 10.48.176.77/24 | 10.48.176.1  |                 |                 |
|                                                                  | pod-2/node-3                | bdsol-aci37-apic3 | Out-Of-Band | default   | 10.48.176.59/24 | 10.48.176.1  |                 |                 |

带外EPG应出现在节点管理EPG文件夹下。

# 带外EPG — 默认

| cisco                    | APIC                               |                            |               |               |                                                         |                         |             |                   | admin                        | ٩      | 0      |            |
|--------------------------|------------------------------------|----------------------------|---------------|---------------|---------------------------------------------------------|-------------------------|-------------|-------------------|------------------------------|--------|--------|------------|
| System                   | Tenants                            | Fabric                     | Virtual N     | Networking    | L4-L7 Servio                                            | ces Admin               | Operations  | Apps Inte         | grations                     |        |        |            |
| ALL TENAN                | TS   Add Te                        | nant   Ter                 | nant Search:  | name or descr | I co                                                    | mmon <b>i mgmt</b>      | l infra l l | commerce          |                              |        |        |            |
| mgmt                     |                                    | (                          |               | Out-of-E      | Band EPG - de                                           | fault                   | _           |                   |                              |        |        | 0.0        |
| > C► Quick S<br>∨ Ⅲ mgmt | Start                              |                            |               |               |                                                         |                         |             |                   |                              | Policy | Faults | History    |
| > 🖿 App                  | olication Profiles                 |                            |               | 8 🗸           |                                                         |                         |             |                   |                              |        |        | O <u>+</u> |
| > 🖬 Net                  | working                            |                            |               | Properti      | es                                                      | default                 |             |                   |                              |        |        | 0          |
| > = IP A<br>> = Con      | Address Pools<br>htracts<br>icies  |                            |               |               | Tags:                                                   | enter tags separated by | / comma     | $\checkmark$      |                              |        |        |            |
| > 🖬 Serv                 | vices<br>de Management i           | PGs                        |               | Cor           | nfiguration Issues:<br>onfiguration State:<br>Class ID: | applied<br>16387        |             |                   |                              |        |        |            |
|                          | n-Band EPG - in                    | b_mgmt                     |               | •             | QoS Class:                                              | Unspecified             | ~           |                   |                              |        |        |            |
|                          | Out-of-Band EPC                    | à - default                |               | Provi         | ded Out-of-Band<br>Contracts:                           |                         |             |                   |                              |        |        | ☆ +        |
| > Exte                   | ernal Managemei<br>de Management / | it Network In<br>Addresses | stance Profil |               |                                                         | OOB Contract            | Tenant      | Туре              | <ul> <li>QoS Clas</li> </ul> | s      | State  |            |
| > 🖿 Man                  | naged Node Con                     | nectivity Grou             | ups           |               |                                                         | OOB-default             | mgmt        | oobbrc-OOB-defaul | t Unspecified                |        | formed |            |
|                          |                                    |                            |               | <             |                                                         |                         |             |                   | Show Usage                   |        | Reset  | Submit     |

管理哪些管理服务由带外EPG提供的合同是带外合同文件夹中配置的特殊合同。

带外合同

| uluiju<br>cisco     | APIC                      |                 |               |              |                         |                       |         |          |           | admin      | ٩      | 0      |      | ٢       |   |
|---------------------|---------------------------|-----------------|---------------|--------------|-------------------------|-----------------------|---------|----------|-----------|------------|--------|--------|------|---------|---|
| System              | Tenants                   | Fabric          | Virtual N     | etworking    | L4-L7 Service           | Admin                 | Operati | ons Ap   | ops Integ | rations    |        |        |      |         |   |
| ALL TENAN           | TS   Add Te               | nant   Tena     | ant Search: n | ame or descr | l com                   | mon <b>  mgmt</b>     | l infra | Ecommerc | <b>:e</b> |            |        |        |      |         |   |
| mgmt                |                           | Ē               | 00            | Contract     | Subject - OOB           | -default              |         |          |           |            |        |        |      | 0       | 0 |
| > 🕞 Quick S         | Start                     |                 |               |              |                         |                       |         |          |           |            | Policy | Fau    | Its  | History | 1 |
| > 🖿 App             | blication Profiles        |                 |               |              |                         |                       |         |          |           |            |        | Gen    | eral | Label   | 1 |
| > 💼 Net<br>> 🚞 IP A | working<br>Address Pools  |                 |               | 8 🗸          |                         |                       |         |          |           |            |        |        | 0    | + %     | Ŧ |
| 🗸 🖿 Cor             | ntracts                   |                 |               | Property     | /                       |                       |         |          |           |            |        |        |      |         |   |
| > 🖬                 | Standard<br>Taboos        |                 |               |              | Name: O<br>Description: | OB-default<br>ptional |         |          |           |            |        |        |      |         |   |
|                     | Imported                  |                 |               | Rev          | verse Filter Ports: 🔽   |                       |         |          |           |            |        |        |      |         |   |
|                     | Filters<br>Out-Of-Band Co | ntracts         | <b>1</b>      |              | Filters:                |                       |         |          |           |            |        |        |      | 1 +     |   |
|                     | OOB-default               |                 |               |              |                         | Name                  | Т       | nant     | State     | 9          | ļ      | Action |      |         |   |
|                     | DOB-defa                  | ult             |               |              |                         | default               | С       | ommon    | form      | ned        | 1      | Permit |      |         |   |
| > 🚞 Poli            | icies                     |                 |               |              |                         |                       |         |          |           |            |        |        |      |         |   |
| > 🚞 Ser             | vices                     |                 |               |              |                         |                       |         |          |           |            |        |        |      |         |   |
| > 🚞 Noc             | de Management l           | PGs             |               |              |                         |                       |         |          |           |            |        |        |      |         |   |
| > 🚞 Exte            | ernal Managemer           | nt Network Inst | ance Profil   |              |                         |                       |         |          |           |            |        |        |      |         |   |
| > Noc               | de Management /           | Addresses       |               |              |                         |                       |         |          |           |            |        |        |      |         |   |
| > 🖿 Mar             | naged Node Con            | nectivity Group | os            |              |                         |                       |         |          |           | Show Usage |        |        |      |         |   |

接下来,验证已创建外部管理网络实例配置文件,并且已将正确的带外合同配置为"消耗的带外合同 "。

## 外部管理网络实例配置文件

|                                                                          |                |                    |                               |         |       | \$     |    |
|--------------------------------------------------------------------------|----------------|--------------------|-------------------------------|---------|-------|--------|----|
| System Tenants Fabric Virtual Networking L4-L7 Services Admin            | Operatio       | ns Apps Inte       | grations                      |         |       |        |    |
| ALL TENANTS   Add Tenant   Tenant Search: name or descr   common   infra | mgmt           | Ecommerce          |                               |         |       |        |    |
| mgmt (F) (=) (O) External Management Network Instar                      | ce Profile -   | default            |                               |         |       | 0      | 0  |
| C Quick Start                                                            |                |                    |                               |         |       | U      | U  |
| ∼ ∰ mgmt                                                                 |                |                    | Po                            | olicy F | aults | Histor | y  |
| > 🚍 Application Profiles 🛛 🔞 🕥 🛆 🕧                                       |                |                    |                               |         |       | Ó      | +  |
| >  Networking  Properties                                                |                |                    |                               |         |       |        |    |
| > 🚞 IP Address Pools Name: default                                       |                |                    |                               |         |       |        | ^  |
| > Contracts Tags:                                                        | 1.00.000.000.0 | $\sim$             |                               |         |       |        |    |
| Policies     Configuration Issues:                                       | y comma        |                    |                               |         |       |        |    |
| > E Services Configuration State: applied                                |                |                    |                               |         |       |        |    |
| > Class: Unspecified QoS Class: Unspecified                              | ~              |                    |                               |         |       |        |    |
| V 🖿 External Management Network Instance Profil Consumed Out-of-Band     |                |                    |                               |         |       | +      |    |
| default Out-of-Band                                                      | Tenant         | Туре               | <ul> <li>QoS Class</li> </ul> | s St    | ate   |        |    |
| Node Management Addresses                                                |                |                    |                               |         |       |        | а. |
| Managed Node Connectivity Groups     OOB-default                         | mgmt           | oobbrc-OOB-default | Unspecified                   | fo      | rmed  |        |    |
|                                                                          |                |                    |                               |         |       |        |    |
|                                                                          |                |                    |                               |         |       |        |    |
|                                                                          |                |                    |                               |         |       |        |    |
|                                                                          |                |                    |                               |         |       |        | ~  |
|                                                                          |                |                    |                               |         |       |        |    |
|                                                                          |                | Sho                | ow Usage                      | Reset   |       |        |    |

接下来要检验的项目是接口状态和布线,然后是到网关的连接。

• 要检查oobmgmt接口是否启用,请在APIC CLI上输入"ifconfig oobmgmt"。确认接口标志为 "UP"和"RUNNING",配置了正确的IP地址,并且数据包在RX和TX计数器中增加。如果缺少任 何检查,请验证使用的电缆是否正确,以及它们是否连接到APIC上正确的物理管理端口。管理 端口将被标记为Eth1-1和Eth1-2,最近的硬件带有带外接口的oobmgmt标签。有关APIC背面的 物理带外管理端口的详细信息,请参阅"交换矩阵发现"一章中的"初始交换矩阵设置"部分。

apic1# ifconfig oobmgmt

oobmgmt: flags=4163<UP,BROADCAST,RUNNING,MULTICAST> mtu 1500 inet 192.168.4.20 netmask 255.255.255.0 broadcast 192.168.4.255 inet6 fe80::7269:5aff:feca:2986 prefixlen 64 scopeid 0x20 ether 70:69:5a:ca:29:86 txqueuelen 1000 (Ethernet) RX packets 295605 bytes 766226440 (730.7 MiB) RX errors 0 dropped 0 overruns 0 frame 0 TX packets 253310 bytes 38954978 (37.1 MiB) TX errors 0 dropped 0 overruns 0 carrier 0 collisions 0

▪ 要通过OOB检查网络连接,请使用ping测试数据包通过带外网络的路径。

#### apic1# ping 192.168.4.1

PING 192.168.4.1 (192.168.4.1) 56(84) bytes of data. 64 bytes from 192.168.4.1: icmp\_seq=1 ttl=255 time=0.409 ms 64 bytes from 192.168.4.1: icmp\_seq=2 ttl=255 time=0.393 ms 64 bytes from 192.168.4.1: icmp\_seq=3 ttl=255 time=0.354 ms

在APIC的bash shell中使用traceroute,跟踪与最终用户的连接。如果traceroute不完整,请登录此 设备(如果可访问),ping oobmgmt接口并ping主机。根据故障方向,将问题作为传统网络问题进 行故障排除。

Traceroute的工作方式是,从1开始,以不断增加的TTL发送UDP数据包。如果路由器收到包含TTL 1的数据包并需要对其进行路由,它会丢弃该帧并向发送方发送一条ICMP不可达消息。每跳在当前TTL发送3个UDP数据包,星号表示未收到ICMP不可达/TTL已超出的数据包的尝试。由于某些路由设备禁用了ICMP不可达/超出TTL消息,因此当它们收到需要路由的TTL1数据包时,它们只会丢弃该数据包,并且不会将该消息发送回发送方,因此在大多数网络中都预期存在这3个星号块。

apic1# bash
admin@apic1:~> traceroute 10.55.0.16
traceroute to 10.55.0.16 (10.55.0.16), 30 hops max, 60 byte packets
1 192.168.4.1 (192.168.4.1) 0.368 ms 0.355 ms 0.396 ms
2 \* \* \*
3 \* \* \*
4 10.0.255.221 (10.0.255.221) 6.419 ms 10.0.255.225 (10.0.255.225) 6.447 ms \*
5 \* \* \*
6 \* \* \*
7 10.55.0.16 (10.55.0.16) 8.652 ms 8.676 ms 8.694 ms

枝叶交换机可以访问tcpdump命令,该命令可用于验证哪些数据包通过oobmgmt接口。以下示例捕获在枝叶和主干交换机上使用的oobmgmt接口"eth0",并使用"——n"选项为tcpdump提供使用的IP地 址而不是DNS名称,然后特别针对NTP数据包(UDP端口123)进行过滤。回想一下,在上一个示例中,枝叶正在轮询NTP服务器172.18.108.14。下面,用户可以验证NTP数据包是否通过带外接口 传输,以及枝叶是否正在接收来自服务器的响应。

#### fab1-leaf101# tcpdump -n -i eth0 dst port 123

tcpdump: verbose output suppressed, use -v or -vv for full protocol decode listening on eth0, link-type EN10MB (Ethernet), capture size 65535 bytes 16:49:01.431624 IP 192.168.4.23.123 > 172.18.108.14.123: NTPv4, Client, length 48 16:49:01.440303 IP 172.18.108.14.123 > 192.168.4.23.123: NTPv4, Server, length 48

带内管理配置需要第2层或第3层部署的特定注意事项。本示例仅介绍第3层部署和故障排除。

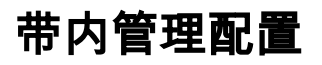

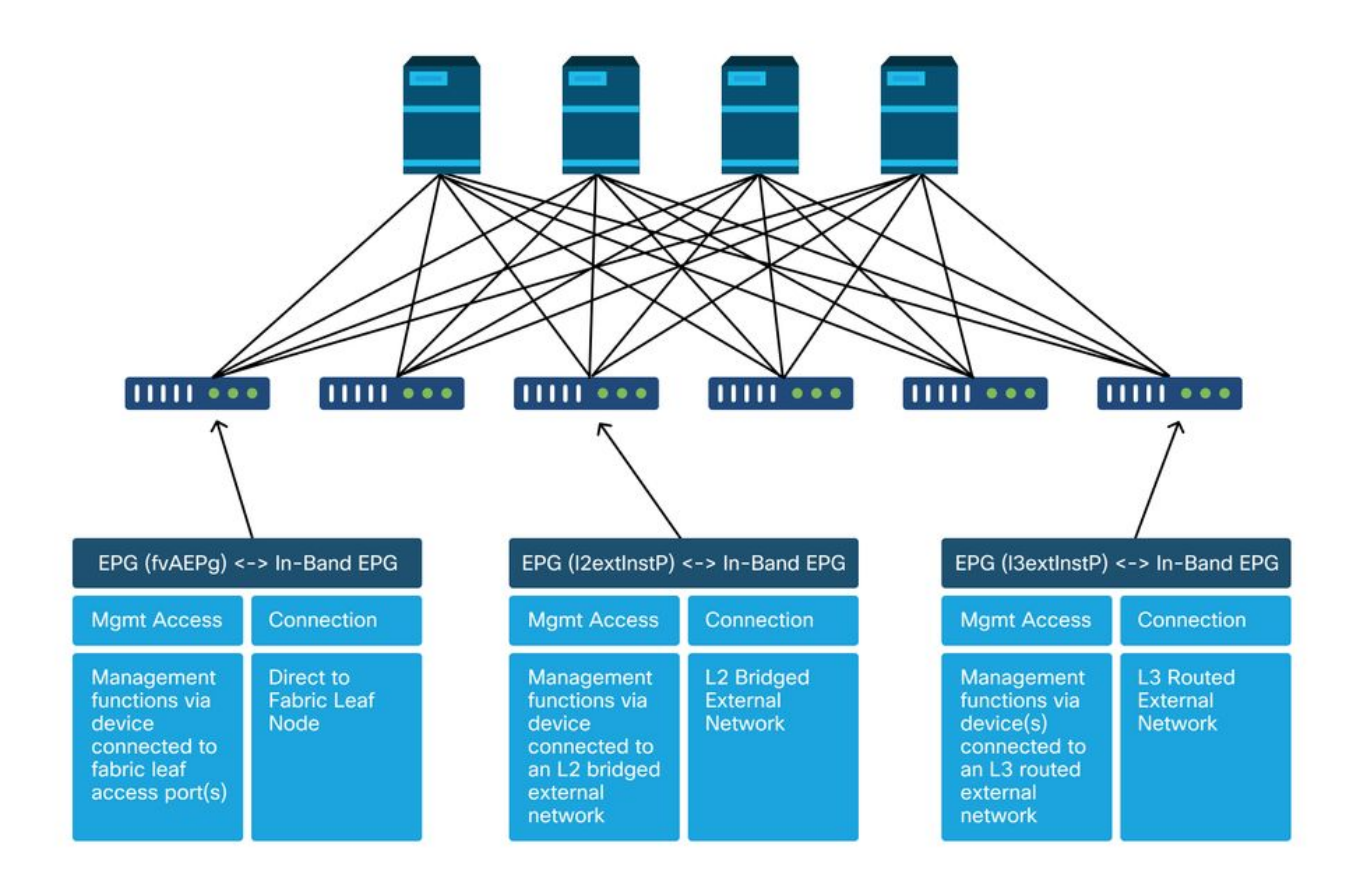

验证具有子网的管理租户中有一个BD,带内节点管理地址将从该BD分配给交换矩阵节点以实现带 内连接,并确保L3Out在带内管理BD下相关联。

将充当带内管理网关的网桥域子网

| cisco APIC                                                                                                    |                                                                                                    |                                                                                                    |                                |                             | admin Q             | <b>C</b> e    |               |
|----------------------------------------------------------------------------------------------------|----------------------------------------------------------------------------------------------------|----------------------------------------------------------------------------------------------------|--------------------------------|-----------------------------|---------------------|---------------|---------------|
| System Tenants Fabric Virtual Ne                                                                                                    | tworking L4-L7 Services Admi                                                                                                    | n Operations                                                                                                    | Apps In                        | tegrations                  |                     |               |               |
| ALL TENANTS   Add Tenant   Tenant Search: na                                                                                                    | ime or descr   common mg                                                                                                    | mat infra   Eco                                                                                                    | ommerce                        |                             |                     |               |               |
| mgmt (♪ ④ () ④<br>> () ◆ Quick Start<br>✓ ∰ mgmt<br>> ≧ Application Profiles                                                                                                    | Bridge Domain - inb                                                                                                    | Summary                                                                                                    | Policy O                       | perational Sta              | ats Health          | Faults        | History       |
| V D Networking                                                                                                    |                                                                                                    |                                                                                                    | Genera                         | ai E3 Coningui              | Additis             | Wallced/ ITou | neshooting    |
| <ul> <li>inb</li> <li>DHCP Relay Labels</li> <li>Subnets</li> <li>10.30.30.1/24</li> <li>ND Proxy Subnets</li> <li>VRFs</li> <li>External Bridged Networks</li> <li>L3Outs</li> <li>inbmgmt_13out</li> <li>Dot1Q Tunnels</li> </ul> | Properties<br>Unicast Routing:<br>Operational Value for Unicast Routing:<br>Custom MAC Address:<br>Virtual MAC Address:<br>Subnets: | Control of the second second | Scope<br>Advertised Externally | Primary IP Address<br>False | Virtual IP<br>False | Subnet        | Control       |
| > IP Address Pools > IP Address Pools > IP Contracts > IP Policies > IP Services                                                                                                    | Associated L3 Outs:                                                                                                    | ▲ L3 Out<br>inbmgmt_l3out                                                                                                    |                                |                             |                     |               | ≘ +           |
| S      Node Management EPGs      External Management Network Instance Pr      default      Mode Management Addresses      Mode Management Addresses      Managed Node Connectivity Groups                                           | 4                                                                                                    |                                                                                                    |                                | Show                        | v Usage             |               | , v<br>Submit |

验证带内节点管理EPG是否存在。根据下面的屏幕截图,带内EPG名称在GUI中以前缀"inb — "表示 。 验证带内EPG封装VLAN是否与VLAN池正确关联。

接入策略需要允许带内管理EPG中配置的封装VLAN:'inb mgmt EPG encap VLAN > VLAN Pool > Domain > AEP > Interface Policy Group > Leaf Interface Profile > Switch Profile'。 如果未配置支持访问策略,则会根据以下屏幕截图引发代码为F0467的故障。

### 故障F0467 — 内部EPG

8589935303 ID: 8589935303 Description: Fault delegate: Configuration failed for uni/tn-mgmt/mgmtp-default/inb-inbmgmt due to Invalid VLAN Configuration, debug message: i vlan-300 STP Segment Id not present for Encap. Either the EpG is not associated with a domain or the domain does not have this vlan a Severity: minor ted Object: uni/tn-mgmt/mgmtp-default/inb-inbmgmt jated From: topology/pod-1/node-101/local/svc-policyelem-id-0/uni/epp/inb-[uni/tn-mgmt/mgmtp-default/inb-inbmgmt]/nwissues Created: 2019-10-03T02:23:04.637+00:00 Code: F0467 Type: Config Cause: configuration-failed hange Set: Action: deletion Domain: Tenant Life Cycle: t Occurred: 1 ient Status: false

验证网桥域与上面为带内子网创建的域相同。最后,验证带内管理EPG上是否配置了由外部EPG使 用的提供的合同。

## 带内EPG

| cisco APIC                                  |                         |                     |             |           | adr            | nin Q      | C? 🖸   | ٢        |
|---------------------------------------------|-------------------------|---------------------|-------------|-----------|----------------|------------|--------|----------|
| System Tenants Fabric Virtual N             | etworking L4-L7 Servio  | ces Adm             | in Operatio | ons Apps  | s Integrations |            |        |          |
| ALL TENANTS   Add Tenant   Tenant Search:   | ame or descr 1 co       | mmon   infr         | ra   mgmt   | Ecommerce |                |            |        |          |
| mgmt (r) (=) (O)                            | In-Band EPG - inb mo    | imt                 |             |           |                |            |        | 0.0      |
| > C • Quick Start                           |                         |                     |             |           | Policy Stats   | Health     | Faults | History  |
| > Application Profiles                      |                         |                     |             |           |                |            |        | Policy   |
| > 🧮 Networking                              |                         |                     |             |           |                |            |        |          |
| > 🧮 IP Address Pools                        |                         |                     |             |           |                |            |        | 0 ±      |
| > 🧮 Contracts                               | Properties              | inh mamt            |             |           |                |            |        | <b>^</b> |
| > 🧮 Policies                                | Tags:                   | ino_ingint          |             |           |                |            |        |          |
| > 🚍 Services                                |                         | enter tags separati | ed by comma |           |                |            |        |          |
| 🗸 🚞 Node Management EPGs                    | Encap:                  | vlan-300            |             |           |                |            |        |          |
| In-Band EPG - inb_mgmt                      | Configuration Issues:   | e.g., vian- i       |             |           |                |            |        |          |
| Out-of-Band EPG - default                   | Configuration State:    | applied             |             |           |                |            |        |          |
| External Management Network Instance Profil | Class ID:               | 32770               |             |           |                |            |        |          |
| > Mode Management Addresses                 | QoS Class:              | Unspecified         | ~           |           |                |            |        |          |
| > Managed Node Connectivity Groups          | Bridge Domain:          | inb                 | ~           | Ø         |                |            |        |          |
|                                             | Resolved Bridge Domain: | inb                 |             |           |                |            |        |          |
|                                             | Provided Contracts:     |                     |             |           |                |            |        | + +      |
|                                             |                         | Name                | Tenant      | Туре      | QoS Class      | Match Type | State  |          |
|                                             |                         | default             | common      | Contract  | Unspecified    | AtleastOne | formed |          |
|                                             |                         |                     |             |           |                |            |        |          |
|                                             |                         |                     |             |           |                |            |        | ~        |
|                                             |                         |                     |             |           |                |            |        |          |
|                                             |                         |                     |             |           | Show Us        | age Ro     |        |          |
|                                             |                         |                     |             |           |                |            |        |          |

外部EPG实例配置文件

| cisco                      | APIC                                                                                  |                |                |                          |                    | admin            | 0 0 0          |                 |
|----------------------------|---------------------------------------------------------------------------------------|----------------|----------------|--------------------------|--------------------|------------------|----------------|-----------------|
| System                     | Tenants Fabric                                                                        | Virtual N      | etworking L4-  | L7 Services Admin        | Operations Ap      | ps Integrations  |                |                 |
| ALL TENAN                  | TS   Add Tenant                                                                       | Tenant Search: | ame or descr   | I common I infra         | mgmt Ecommerce     |                  |                |                 |
| ngmt                       | Start                                                                                 | 00             | External EPG I | nstance Profile - Inband | J-Out              | tional State     | Health Faults  | Q G             |
| mgmt                       | lication Profiles                                                                     |                |                |                          | General            | Contracts        | Subject Labels | FPG Labels      |
| ✓ ■ Net<br>> ■ E           | working<br>Bridge Domains                                                             |                | < Provided 0   | Contracts Consumed C     | Contracts Contract | Interfaces Taboo | Contracts Inh  | erited Contra ) |
|                            | VRFs                                                                                  |                | Name           | Tenant                   | Type               | OoS Class        | State          | O 🗊 +           |
|                            | L3Outs inbmgmt_13out inbmgmt_13out inbmgmt_13out Encipical Node Profile External EPGs | 5              | default        | common                   | Contract           | Unspecified      | formed         |                 |
| > 🖬 (<br>> 🖬 (<br>> 🖬 (P A | Thband-Out<br>Route map for impored<br>Dot1Q Tunnels<br>Iddress Pools                 | t and export   |                |                          |                    |                  |                |                 |
| > Con                      | itracts<br>cies<br>vices<br>le Management EPGs<br>ernal Management N <u>etwor</u> f   | k Instance Pr  |                |                          |                    |                  |                |                 |

与带外类似,交换矩阵节点的带内管理IP地址可以静态分配,也可以从预先选择的范围动态分配。 验证应用于带内类型的地址是否与之前配置的BD子网匹配。还要验证默认网关是否正确。

## 静态节点管理地址

| cisco        | APIC                              |                             |                   |              |           | а               | idmin 🔍 🤇    | 9 🛛     | ٥       |
|--------------|-----------------------------------|-----------------------------|-------------------|--------------|-----------|-----------------|--------------|---------|---------|
| System       | Tenants Fabric Virtual N          | etworking L4-L7             | Services Adm      | in Operation | ns App    | s Integration   | S            |         |         |
| ALL TENANTS  | S   Add Tenant   Tenant Search: n | ame or descr                | common   mg       | ımt   infra  | Ecommerce |                 |              |         |         |
| mgmt         | $(\hat{\mathbf{r}})$              | Static Node Mar             | agement Address   | es           |           |                 |              |         | 0.0     |
| > C Quick St | art                               |                             |                   |              |           |                 |              |         | 00      |
| v 🎹 mgmt     |                                   |                             |                   | -            | 500       |                 |              | 0.      | * ***   |
| > 🖿 Appli    | cation Profiles                   | <ul> <li>Node ID</li> </ul> | Name              | Type         | EPG       | IPV4 Address    | IPV4 Gateway | Address | Gateway |
| > 🚞 Netw     | orking                            | pod-1/node-1                | bdsol-aci37-apic1 | Out-Of-Band  | default   | 10.48.176.57/24 | 10.48.176.1  |         |         |
| > 🚞 IP Ad    | idress Pools                      | pod-1/node-101              | S1P1-Leaf101      | In-Band      | inb_mg    | 10.30.30.101/24 | 10.30.30.1   |         |         |
| > 🚞 Contr    | racts                             | pod-1/node-101              | S1P1-Leaf101      | Out-Of-Band  | default   | 10.48.176.70/24 | 10.48.176.1  |         |         |
| > 🚞 Polici   | ies                               | pod-1/node-102              | S1P1-Leaf102      | Out-Of-Band  | default   | 10.48.176.71/24 | 10.48.176.1  |         |         |
| > 🚞 Servi    | ces                               | pod-1/node-2                | bdsol-aci37-apic2 | Out-Of-Band  | default   | 10 48 176 58/24 | 10 48 176 1  |         |         |
| > Node       | Management EPGs                   | pod-1/mde-201               | S1P1-Spine201     | Out-Of-Band  | default   | 10 48 176 74/24 | 10 48 176 1  |         |         |
| > Exter      | Management Addresses              | pod-1/00de-202              | S1D1_Spine202     | Out-Of-Rood  | default   | 10 49 176 75/24 | 10.48.176.1  |         |         |
|              | tatic Node Management Addresses   | pod-1/hode-202              | S1P3 L == £201    | Out-Of-Band  | default   | 10.40.176.70/24 | 10.40.176.1  |         |         |
| E de         | efault                            | pod-1/node-301              | STP2-Lear301      | Out-Or-Band  | derault   | 10.46.176.72/24 | 10.46.176.1  |         |         |
| > 🚞 Mana     | ged Node Connectivity Groups      | pod-1/node-302              | S1P2-Leaf302      | Out-Of-Band  | default   | 10.48.176.73/24 | 10.48.176.1  |         |         |
|              |                                   | pod-1/node-401              | S1P2-Spine401     | Out-Of-Band  | default   | 10.48.176.76/24 | 10.48.176.1  |         |         |
|              |                                   | pod-1/node-402              | S1P2-Spine402     | Out-Of-Band  | default   | 10.48.176.77/24 | 10.48.176.1  |         |         |
|              |                                   | pod-2/node-3                | bdsol-aci37-apic3 | Out-Of-Band  | default   | 10.48.176.59/24 | 10.48.176.1  |         |         |
|              |                                   |                             |                   |              |           |                 |              |         |         |

ping操作以验证带内连接在ACI中是否正常工作。

主干节点不会响应带内上的ping,因为它们使用环回接口进行连接,而环回接口不响应ARP。

枝叶交换机上使用的带内接口是kpm\_inb。使用类似的tcpdump捕获,检验数据包是否从带内 CPU接口发出。

fab2-leaf101# tcpdump -n -i kpm\_inb dst port 123 tcpdump: verbose output suppressed, use -v or -vv for full protocol decode listening on kpm\_inb, link-type EN10MB (Ethernet), capture size 65535 bytes 16:46:50.431647 IP 10.30.30.3.123 > 172.18.108.14.123: NTPv4, Client, length 48 16:47:19.431650 IP 10.30.30.3.123 > 172.18.108.15.123: NTPv4, Client, length 48 验证用于带内的SVI是"protocol-up/link-up/admin-up"。

fab1-leaf101# show ip interface vrf mgmt:inb-vrf
IP Interface Status for VRF "mgmt:inb-vrf"
vlan16, Interface status: protocol-up/link-up/admin-up, iod: 4, mode: pervasive
 IP address: 10.30.30.1, IP subnet: 10.30.30.0/24 secondary
 IP address: 10.30.30.3, IP subnet: 10.30.30.0/24
 IP broadcast address: 255.255.255
 IP primary address route-preference: 0, tag: 0

### 关于此翻译

思科采用人工翻译与机器翻译相结合的方式将此文档翻译成不同语言,希望全球的用户都能通过各 自的语言得到支持性的内容。

请注意:即使是最好的机器翻译,其准确度也不及专业翻译人员的水平。

Cisco Systems, Inc. 对于翻译的准确性不承担任何责任,并建议您总是参考英文原始文档(已提供 链接)。